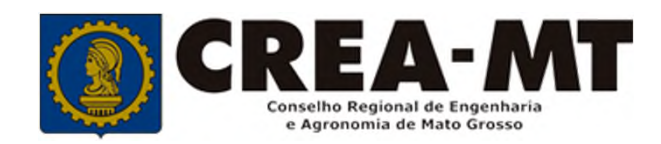

# COMO SOLICITAR REVISÃO DE ATRIBUIÇÃO

**SISTEMA eCREA** 

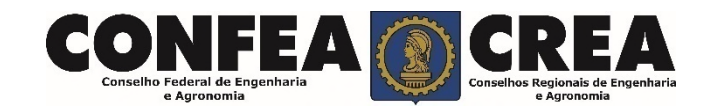

# **OBJETIVO:**

Apresentar os procedimentos para solicitação de Revisão de Atribuição pelo portal do CREA-MT.

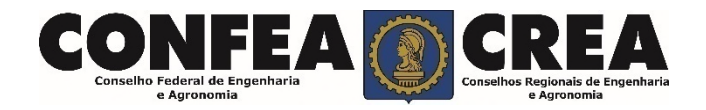

Acesse através do endereço

https://ecrea.crea-mt.org.br/

## **O Portal de Serviços CREA-MT**

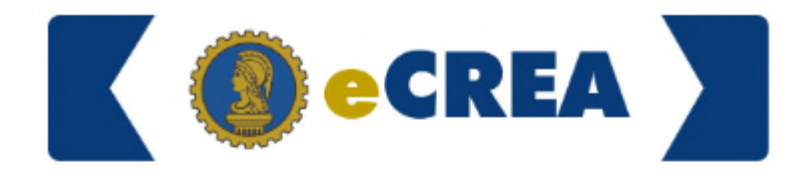

Autenticação Requerida

#### Senha

Informe seu CPF e senha. Clique em Entrar

| Cpt   |   |       |  |
|-------|---|-------|--|
| Senha |   |       |  |
|       | E | ntrar |  |

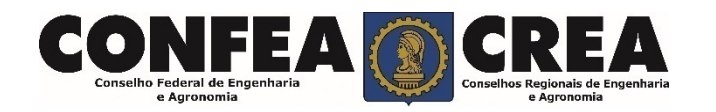

### Perfil de acesso Escolha o Grupo de acesso e o Perfil para ter acesso ao Sistema Selecione.. Grupo de acesso:\* Perfil de Acesso **EXTERNO** CREA- MT Grupo de Acesso: Externo Perfil: Profissional do Sistema Escolha o Grupo de acesso e o Perfil para ter acesso ao Sistema × × EXTERNO Grupo de acesso:\* Selecione. Perfil:\* . Profissional do sistema

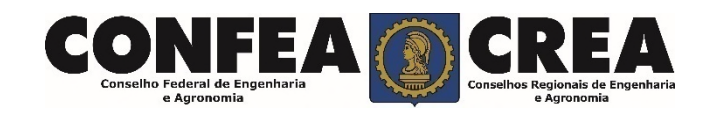

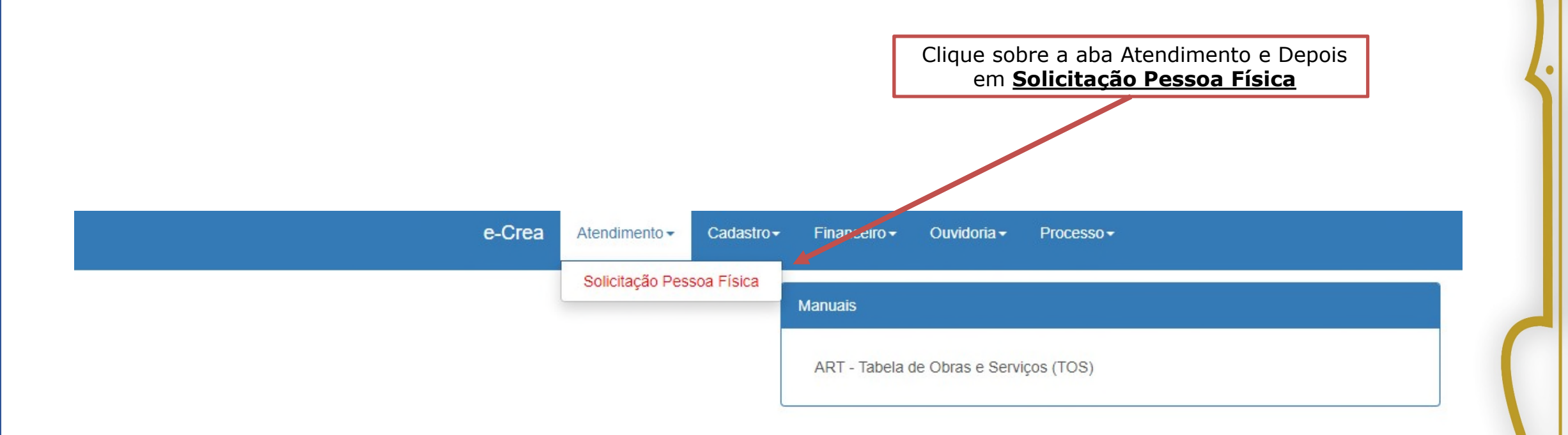

© 2019 CREA-MT - Todos os direitos reservados.

Conselho Regional de Engenharia e Agronomia do Mato Grosso

Av. Historiador Rubens de Mendonça, 491, Bairro Araés, Cuiabá - MT CEP: 78005-725 Tel: (65) 3315-3000 - atendimento@crea-mt.org.br

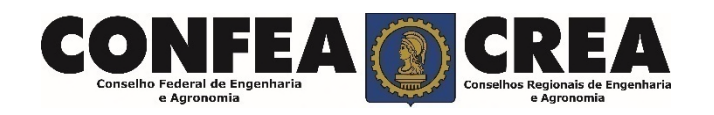

#### Versão: 3.0.3298 Data de Publicação: 05/05/2017 Homologacao

### Consulta Solicitação Pessoa Física

| PF:            |                          | Nome Pessoa Física: | № do protocolo: |  |
|----------------|--------------------------|---------------------|-----------------|--|
| ata Inicial:   | Data Final:              | Número da ART:      | Situação:       |  |
| rviço:         |                          |                     |                 |  |
| esquisar Limpa | r Pesquisa               |                     |                 |  |
|                |                          |                     |                 |  |
| va             |                          |                     |                 |  |
| va             | Clique cobre "No         | N2″                 |                 |  |
| va             | Clique sobre " <u>No</u> | <u>va</u> ".        |                 |  |

#### Solicitação de Serviço Pessoa Física

| Serviço: *                                     |                                            |
|------------------------------------------------|--------------------------------------------|
| Selecione                                      |                                            |
|                                                |                                            |
| Interrupção de Registro                        |                                            |
| Prorrogação da Validade de Registro Provisório | Selecione " <b>Revisão de Atribuição</b> " |
| Recadastramento                                |                                            |
| Registro de ART a Posteriori                   |                                            |
| Registro de Atestado                           |                                            |
| Revisão de Atribuição                          | K                                          |
| Solicitação de Servico P                       | essoa Física > Selecão de título           |

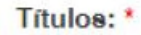

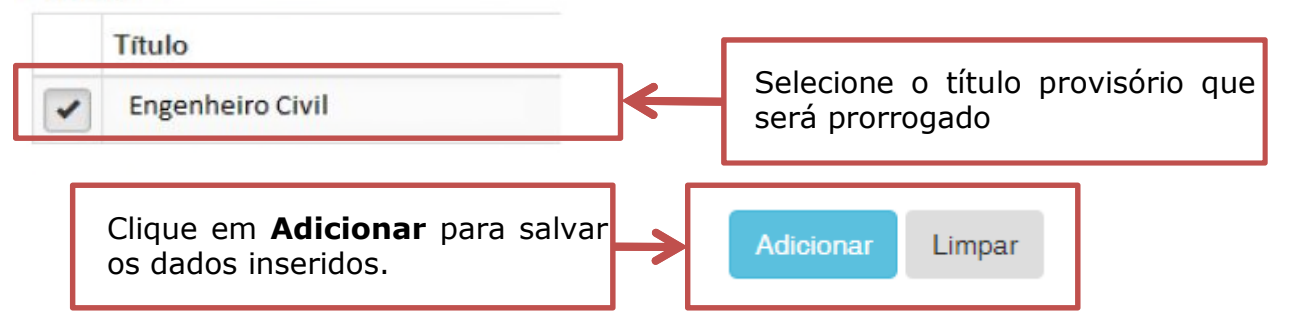

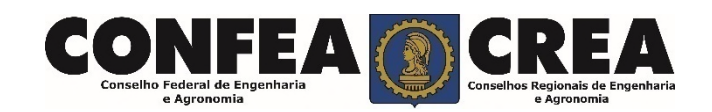

#### Solicitação de Serviço Pessoa Física > Anexo(s)

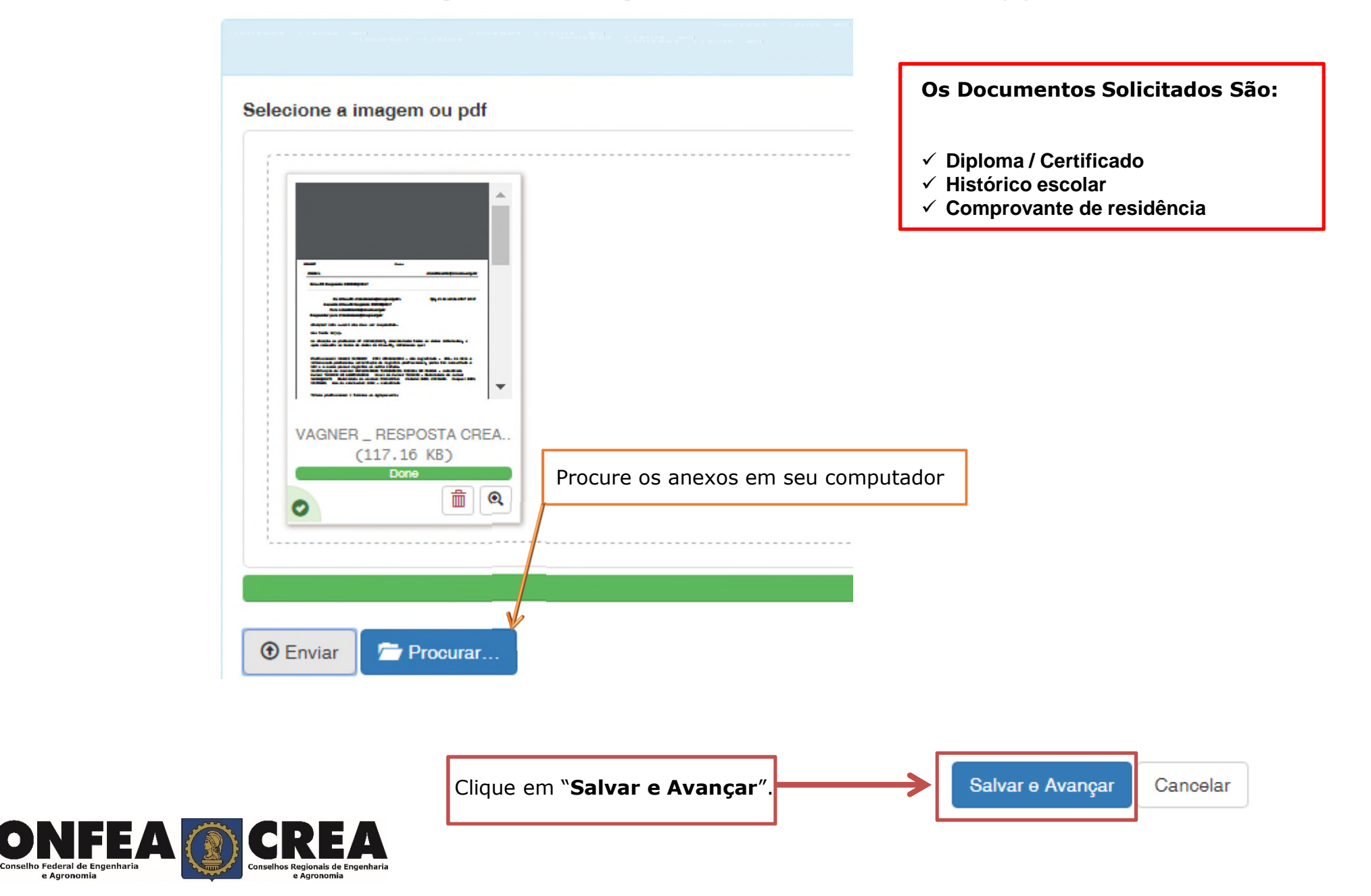

e Agronomia

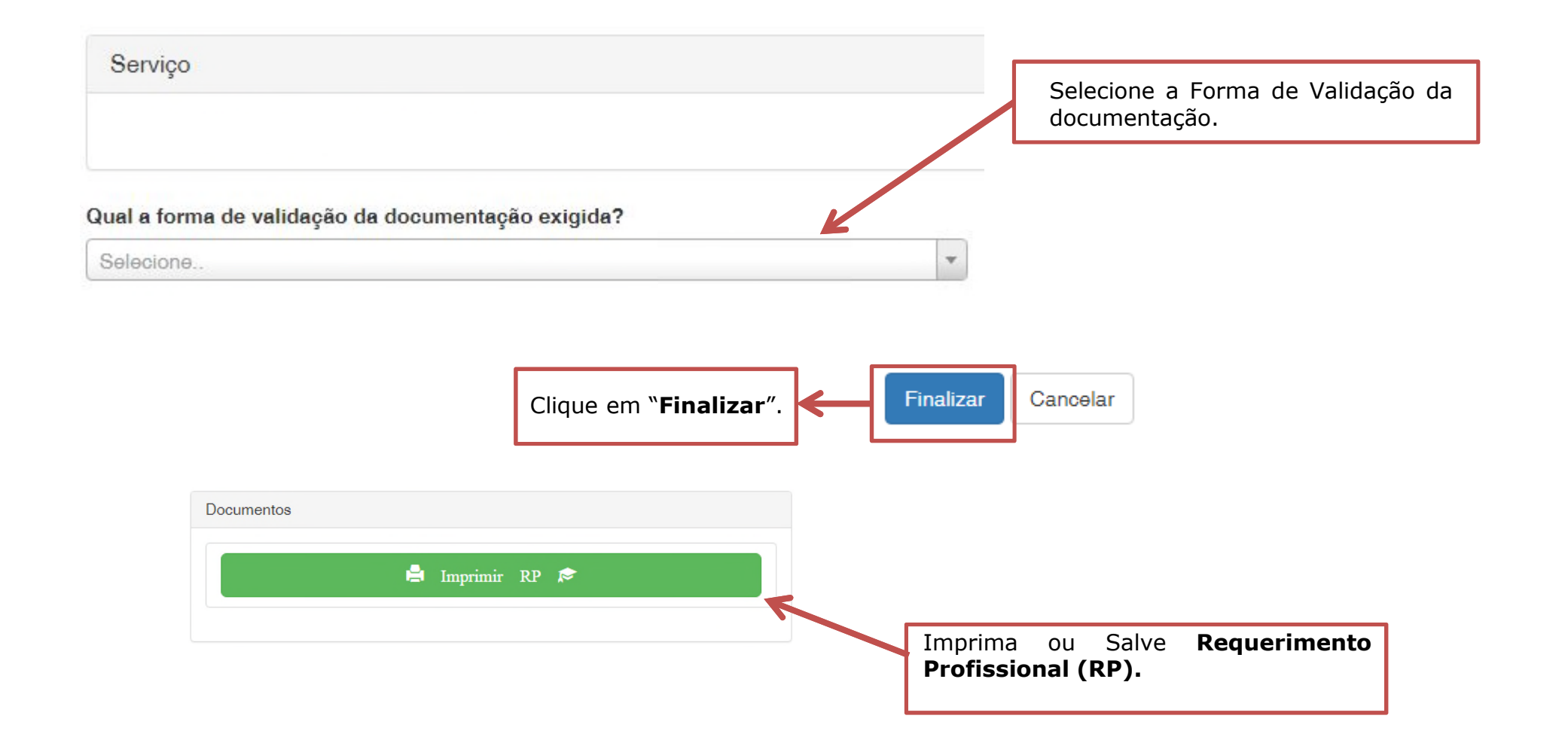

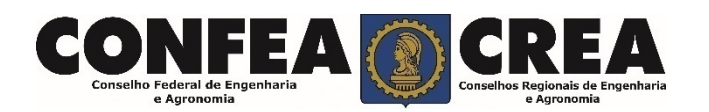

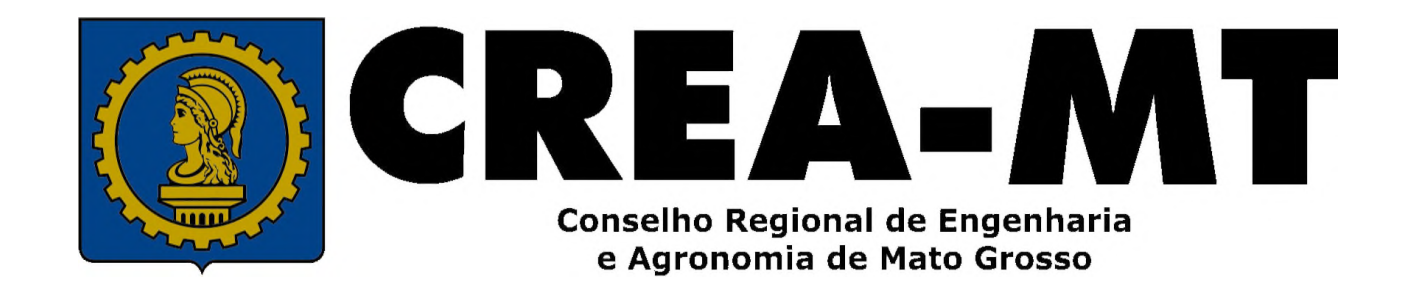

(65) 3315-3000 / 0800-647-3033

www.crea-mt.org.br

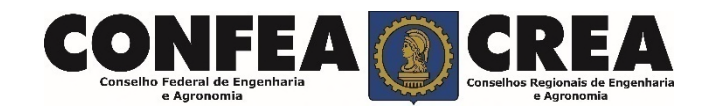